## Introduction

This Quick Start Guide covers the key points of the installation for your PCI-RAS product. It is intended for systems administrators familiar with the operating systems covered.

#### Note

See the PCI-RAS Installation and Configuration guide on your CDROM for more detailed information.

## Accessing the CDROM

## Windows

The CDROM will be automatically mounted a short time after placing it in the CDROM drive. View with Windows Explorer. **SCO** 

- 1. Login to your system as super user then load the CDROM into your system CD drive.
- Mount the CDROM using the mount -fISO9660 -r /dev/cd0 /cdrom command.

You can now browse the CDROM content using the File Manager tool in SCO desktop. Solaris

- Login to your system as super user then load the CDROM into your system CD drive.
- Solaris will automatically mount the CDROM when inserted, and start the file manager application. You can now browse the CDROM content using the File Management tools within Solaris.
- Login to your system as super user then load the CDROM into your system CD drive.
- 2. At the command prompt, type mount /mnt/cdrom.

You can now browse the CDROM content using any one of the file browsers available for Linux.

## Installing the PCI-RAS cards

PCI cards are plug-and-play and as such, should be installed before the Perle PCI-RAS card device drivers

#### Warning

Dangerous voltages exist inside computer systems. Before installing host cards in your system, turn off the power supply and disconnect the power cord.

#### Caution Full anti-st

Full anti-static precautions should be taken when handling host cards.

To install the PCI-RAS card,

- Turn off the power to the PC you are going to fit the card to then disconnect the power.
- 1. Remove the cover of the PC and locate an available PCI slot.
- Remove the screw and dummy bracket and insert the card ensuring the metal fixing bracket is towards the rear of the PC.
- 3. Secure the card using the fixing screw. Refit the PC cover, power up the PC and follow the relevant driver installation procedure.

## Installing Driver software

#### Windows 95/98/ME

Windows 95/98/ME supports up to 4 PCI-RAS cards in any combination of 4 or 8 modern cards. With the new card(s) installed correctly, power-up the PC and Windows 95/98/ME will automatically detect the new card(s) and display the Update Device Driver Wizard window.

- 1. Install the PCI-RAS cards into your system.
- 2. Load the Perle CD and press Next.
- Enter the drive name for the CD and the path \drivers\pci-ras\win\_9x\x.y.z or browse to select.
- Press Finish. There will be a delay while the Update Device Driver Wizard installs the ports for the PCI-RAS card.
- 5. Restart the computer.

The driver should then automatically find all of the ports, and the modems on each of the ports. Your PCI-RAS card should be ready to operate with your communications software at this time.

#### Windows NT4

Windows NT4 supports up to 4 PCI-RAS cards in any combination of 4 or 8 modem cards. The PCI-RAS Windows NT 4 setup files are located on the Perle CD.

- 1. Install the PCI-RAS cards into your system.
- 1. Load the CDROM.
- Access the \drivers\pci-ras\winnt\portdirector\x.y.z directory in Windows Explorer and double-click on Setup.exe.
- 3. Follow the instructions on screen to install PortDirector.

## Note

Any installed PCI-RAS cards will be automatically detected and assigned from PortDirector.

## Windows 2000/XP/Server 2003/Vista

Windows 2000'XP/Server 2003/Vista support any mixture of PCI-RAS 4 or 8 modem cards. The PCI-RAS Windows 2000/XP/Server 2003/Vista setup files are located on the Perle CD in: pci-ras\drivers\win2k With the new card(s) installed correctly, power-up the PC and Windows will automatically detect the new card(s) and display the Install Hardware Device Drivers Wizard window.

- 1. Install the PCI-RAS cards into your system.
- 2. Load the Perle CD and press Next.
- Enter the drive name for the CD and the path \drivers\pci-ras\win2k\x.y.z.
- 4. Select the installation executable for your operating system and install the PCI-RAS drivers.
- Press Finish. There will be a delay while the Install Hardware Device Driver Wizard installs the ports for the PCI-RAS card.
- 6. Restart the computer.
- The driver should then automatically find all of the ports, and the modems on each of the ports. Your PCI-RAS card should be ready to operate with your communications software at this time

#### SCO OpenServer

To install under SCO OpenServer proceed as follows;

- 1. Install the PCI- RAS cards into your system.
- Login to your system as super user, then load the CDROM into your system CD drive.
- Mount the CDROM using the instructions for SCO in Accessing the CDROM.
- 4. In the SCO OpenServer desktop, double click on the System Administration folder.
- In the System Administration window, double click on the software manager icon.
- In the Software Manager menu, click Software > Install New.
- 7. In the Begin Installation window, click on the **From localhostname** button and then click on **Continue**.
- In the Select Media window, select the Media Images option then click on Continue.
- In the Enter Image Directory window, type; /cdrom/drivers/pci-ras/openserver/x.y.z and then click on OK
- 10. In the Install Selection window, click on the Install button.
- If you are installing other drivers, turn off the Re-link Kernel option to prevent an unwanted kernel link.

### SCO UnixWare

To install the PCI-RAS device drivers and utilities for the SCO UnixWare operating system proceed as follows;

- 1. Install PCI-RAS cards into your system.
- Login to your system as super user, then load the CDROM into your system CD drive.
- Mount the CDROM using the instructions for SCO in Accessing the CDROM.
- At the command prompt, enter the following; pkgadd -d /cdrom/drivers/pci-ras/unixware/x.y.z/spd-uw-x.y.z.pkg spd

#### Linux

To install the device drivers for Linux using the source RPM package proceed as follows:

1. Log in to the LINUX system as root user.

## Note

- The packages directory> path name in the following
  instructions will be different depending on the LINUX
  distribution you have installed. (i.e. Redhat will have a
  "redhat" directory; Suse will have a "packages"
  directory)
- The <rpm build command> will change depending on the version of the RPM utilites installed. For newer versions (i.e. 4.2), the <rpm build command> is "rpmbuild". For older versions use "rpm".
- At the LINUX prompt, copy the supplied perle-serial-<version>-<release>.src.rpm file onto your system in the /tmp directory.
- 3. Install the source rpm by typing the following command:
  - rpm -ivh perle-serial-<version>-<release>.src.rpm
- 4. Build the binary RPM package for your system by entering the following commands:
  - cd /usr/src/<packages directory>/SPECS <rpm build command> -bb perle-serial-<version>.spec
- Install the binary RPM which was just created. Enter the following commands:
  - cd /usr/src/<packages directory>/RPMS/<arch> rpm -ivh perle-serial-<version>-<release>.<arch>.rpm

The <arch> value is the architecture of your LINUX machine such as "i386" or "alpha".

#### Solaris (Intel)

- To install under Solaris (Intel) proceed as follows;
- 1. Install any PCI-RAS cards into your system.
- 2. Login to your system as root, then load the CDROM into your system CD drive.
- At the command prompt, type pkgadd -d /cdrom/drivers/pci-ras/solaris/x.y.z/fast-sol-x.y.z.pkg comf and press Enter.
- 4. The system now installs and your PCI-RAS cards are ready to use.

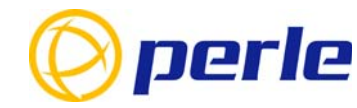

#### Contacting Perle Technical Support

Perle offers free technical support to Perle Authorised Distributors and Registered Perle Resellers.

To access technical support please visit the Perle website at www.perle.com/support. Here you will find:

· latest drivers and firmware updates for download

- technical tips
- frequently asked questions
- documentation
- configuration support
- cabling information
- maintenance contract information

and much more..

If you are unable to find the information you require, please feel free to contact our technical support teams by email at: USA Email: ptac@perle.com Europe Email: ptacemea@perle.com Asia Email: ptacesia@perle.com Internet www.perle.com/support\_services/index.shtml

PCI-RAS Quick Start Guide Part No: 5500056-13 Copyright © Perle Systems Limited, 2007

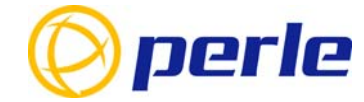

# **PCI-RAS**

Multi-Modem Cards

## Quick Start Guide

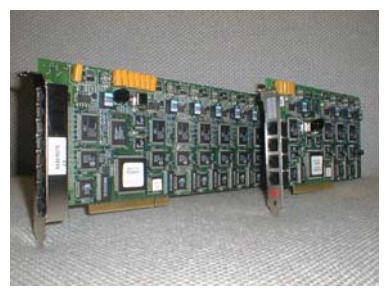

- 4 ports or 8 port variants
- Plug and play
- Single interrupt per card
- V.92 Data/Fax modem